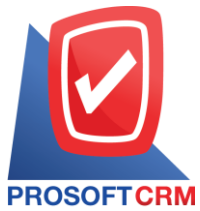

## บริษัท โปรซอฟท์ ซีอาร์เอ็ม จำกัด

เลขที่ 287 หมู่ที่ 5 ตำบลสันทรายน้อย อำเภอสันทราย จังหวัดเชียงใหม่ 50210

โทรศัพท์: 0-2402-8068, 081-359-7689, 081-359-6936, 081-359-7691, 081-359-6939

## **TCRM** Email: support@prosoftibiz.com, sale@prosoftibiz.com Website: www.prosoftibiz.com

| Menu              | Detail                                                                                                    |
|-------------------|----------------------------------------------------------------------------------------------------|
| Inventory         |                                                                                                    |
| Item Journal      | - เพิ่มการแสดงค่าเริ่มต้นผู้รับผิดชอบในการสร้างเอกสาร เพิ่มลดสินค้า ให้เป็นชื่อพนักงานที่ Login เข้าสู่ระบบอัตโนมัติ                                                  |
| Accounting        |                                                                                                    |
| Account Payable   | - ปรับแก้ใขเมนูเจ้าหนี้ยกมาให้ผู้ใช้บันทึกเลขที่ใบส่งของซ้ำกันในระบบได้                                                                                               |
| CRM               |                                                                                                    |
| Opportunity       | - เพิ่มแหล่งที่มาของลูกค้าในหน้าหลักเมนูโอกาสทางการขาย เพื่อให้ผู้ใช้ค้นหาข้อมูลลูกค้าจากแหล่งที่มาได้                                                                |
| Report            |                                                                                                    |
| Accounting Report | - พัฒนาการ Export Excel ของรายงาน บัญชีแยกประเภท                                                                                                    |
| Financial Report  | - เพิ่มตัวกรองการเลือกดูข้อมูลได้หลายสาขา ในงบกำไรขาดทุน และงบกำไรขาดทุน(ละเอียด)                                                                                     |
|                   | - เพิ่ม Option การแสดงข้อมูลเฉพาะบัญชีที่มียอคเท่านั้น ในงบแสดงฐานะทางการเงิน(ละเอียค) และกำไรขาดทุน(ละเอียค) เพื่อให้ผู้ใช้เลือกคูข้อมูลได้<br>ตามความต้องการมากขึ้น |
| Setting           |                                                                                                    |
| General           | - ปรับแก้ไขการตรวจสอบข้อมูลการ Clear GL ในเมนู Audit Trial ให้แสคงประวัติการเกลียร์ข้อมูลทั้งหมด                                                                      |
| Other             |                                                                                                    |
| All Systems       | - ปรับการแจ้งเตือนกรณี โอนข้อมูลเข้าสู่ระบบ (Import) หากโอนไม่ได้ให้โปรแกรมแจ้งเตือนข้อมูลที่ผิดพลาด เพื่อให้ผู้ใช้แก้ไขข้อมูลได้ถูกจุด                               |